Webex ミーティングへの参加方法について

~Webex アプリなしでも参加する方法~

## 職場・自宅のパソコンからの参加する場合

- ① 指定のURLをクリックすると、以下の画面になります。
- ② 下の「ブラウザから参加してください。」をクリックします。

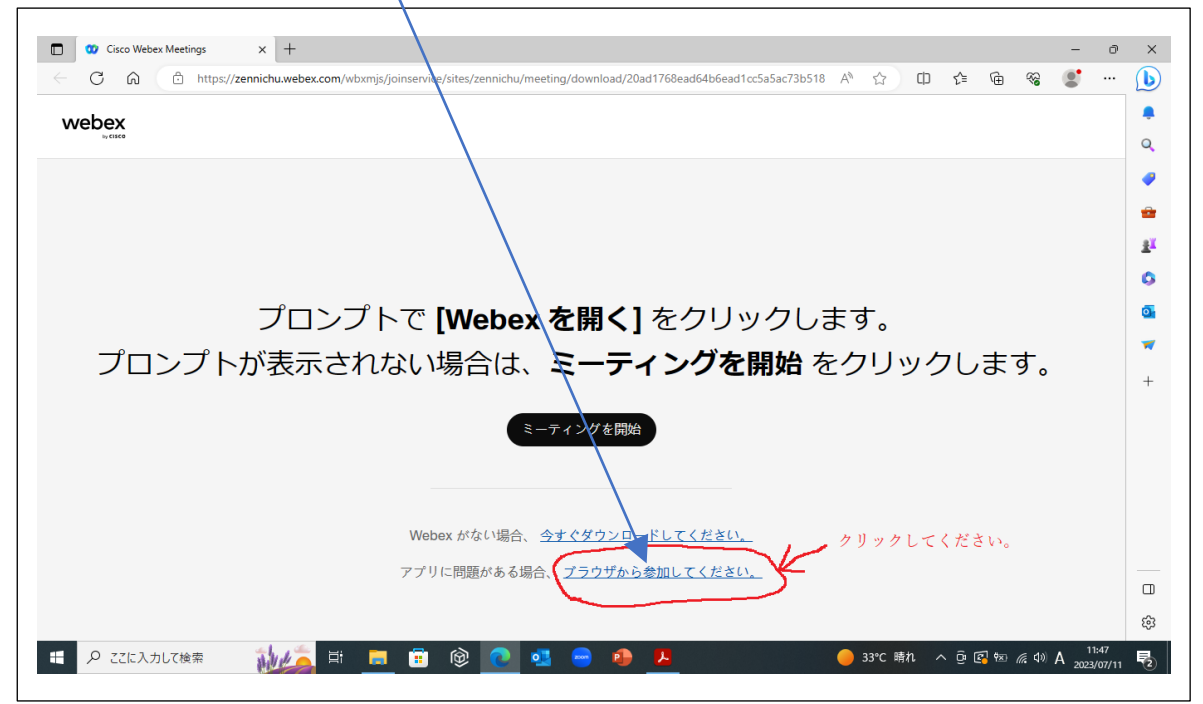

③ 以下の画面より、「名前」と「メールアドレス」と右側の表示された緑色の「文字」を入力してください。

| ← C G ⊡ https://z | zennichu.weitex.com/wbxmjs/jc | pinservice/sites/zennichu/meeting/c | lownload/20ad1768ea | d64b6ead1cc5a5a | c73b518 A ☆ | úD £≊ | \⊕ ~@ |    |
|-------------------|-------------------------------|-------------------------------------|---------------------|-----------------|-------------|-------|-------|----|
|                   |                               |                                     |                     |                 |             |       |       |    |
|                   |                               |                                     |                     |                 |             |       |       | L  |
|                   |                               |                                     |                     |                 |             |       |       | L  |
|                   |                               |                                     |                     |                 |             |       |       | L  |
|                   |                               |                                     | + 1 + 1 + +         |                 |             |       |       | н  |
|                   |                               | めなたの情報                              | を入力します              |                 |             |       |       | н  |
|                   |                               | 名前                                  |                     |                 |             |       |       | н  |
|                   |                               | メールアドレス                             |                     |                 |             |       |       | н  |
|                   |                               | 文字                                  | 74. 14.             | С               |             |       |       | L  |
|                   |                               | 風像中の文字を入力してください                     | 146040              | <]₽             |             |       |       | н  |
|                   |                               |                                     |                     | _               |             |       |       | L  |
|                   |                               | 次                                   |                     |                 |             |       |       | L  |
|                   |                               | すでに カウントをお                          | きちですか? <u>ログイン</u>  | <u> </u>        |             |       |       | н  |
|                   |                               |                                     |                     |                 |             |       |       | I. |
|                   |                               |                                     |                     |                 |             |       |       | н  |
|                   |                               |                                     |                     |                 |             |       |       |    |
|                   |                               |                                     |                     |                 |             |       |       | *  |

④ 最後に「次へ」をクリックすると参加できます。

※ タブレットやスマートフォンからは、Webex アプリをダウンロードしないと参加できません。